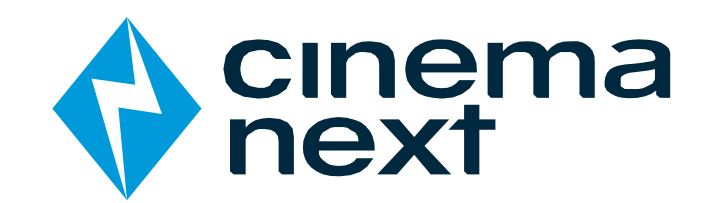

# **TMS USER MANUAL**

DOCUMENT VERSION 3.0 ENGLISH Applies to Cinemanext TMS software version 2.18 – November 2020

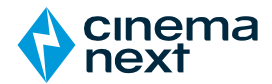

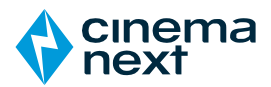

#### Contents

| 1  | OVI            | ERVIEW                         |
|----|----------------|--------------------------------|
|    | 1.1            | Navigation in the overview tab |
|    | 1.1.1<br>1.1.2 | Switch screen                  |
| 2  | мо             | NITORING                       |
| ~  | 2 1            | Monitoring main display        |
|    | 2.1            | Monitoring scroon dienlay      |
| _  | 2.2            |                                |
| 3  | LIB            |                                |
|    | 3.1            | Library main display           |
|    | 3.2            | Ingest12                       |
| 4  | KDI            | И13                            |
|    | 4.1            | KDM main display13             |
|    | 4.2            | KDM ingest14                   |
| 5  | PLA            | YLIST15                        |
|    | 5.1            | Playlist main display15        |
|    | 5.2            | Playlist editor                |
|    | 5-3            | Playlist ingest                |
| 6  | ING            | EST17                          |
| 7  | SCH            | IEDULE                         |
|    | 7.1            | Schedule main display19        |
|    | 7.2            | Schedule actions menu          |
|    | ,<br>7.2.1     | Create shows                   |
|    | 7.2.2          | Create live events             |
|    | 7.2.4          | Copy shows                     |
|    | 7.2.5          | Delete shows                   |
|    | 7.2.6          | Resolve shows22                |
|    | 7.2.7          | Show schedule blocks           |
| 8  | DCI            | P CREATOR 25                   |
| 9  | POS            | STER MANAGEMENT27              |
| 1  | ο Τ            | ECHNICAL LOGS                  |
| 1: | 1 R            | ECEIVER (OPTIONAL)             |
| 1  | 2 C            | ONFIGURATION33                 |

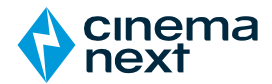

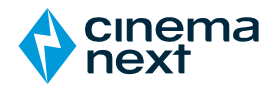

### 1 OVERVIEW

The Overview tab displays a complete overview of the screens and their status. Overview also allow the user to take control of projection devices.

| Overview        | All players: ( Manual  Automatic |                           |                    |                                   |                             |
|-----------------|----------------------------------|---------------------------|--------------------|-----------------------------------|-----------------------------|
| 🖵 Monitoring    | 1 TheClimb [4K/2D/EN-en/51-VI]   | 2 Pixie [4K/2D/EN-XX/     | 51-VI] OU          | 3                                 | ٩                           |
| in Library      | 01:53:17 -00:00:00/              | /01:53:17 <b>01:50:38</b> | -00:00:00/01:50:38 | 00:00:00                          | - <b>00:00:00</b> /00:00:00 |
| 🔍 ком           |                                  |                           |                    |                                   |                             |
| Playlist        | 4 Tenet [4K/2D/EN-XX/51-VI-Dbox] | OnTheRocks [4K/2D/        | ′EN-XX-CCAP/5 ② ↺  | 6 AfterWCollided [4K/2D/EN-XX/51] | <u>ە</u> ت                  |
| 📩 Ingest        | 02:46:53 -00:00:00/              | /02:46:53 <b>01:52:08</b> | -00:00:00/01:52:08 | 02:01:26                          | 00:00:00/02:01:26           |
| Schedule        |                                  |                           |                    |                                   |                             |
| 🖌 Receiver      | 7 UncleVanya [2K/2D/EN-XX/51]    | BurnOranHeresy [2K        | /2D/EN-XX/51 🕘 😃   | 9                                 | ڻ<br>ا                      |
| DCP Creator     | 02:46:34 -00:00:00/              | /02:46:34 <b>01:53:27</b> | -00:00:00/01:53:27 | 00:00:00                          | - <b>00:00:00</b> /00:00:00 |
| Technical logs  |                                  |                           |                    |                                   |                             |
| 🔅 Configuration |                                  |                           |                    |                                   |                             |

### **1.1** Navigation in the overview tab

#### 1.1.1 Switch screen

Click on a screen block from the main overview screen to enter to the screen view or, from a screen view, navigate from screen to screen using the numbered buttons.

| Tenet [4K/2D/EN-XX/51-VI-Dbax] | ୍ର ଦ               | 5     |
|--------------------------------|--------------------|-------|
| 02:46:53                       | -00:00:00/02:46:53 | 01:52 |
| 7 UncleVanya [2K/2D/EN-XX/51]  | <u>ം</u> റ         | 8     |
| 03.44.94                       | 00.00.00.00.44-04  | 04.6  |

Figure 1 Click on the screen block to enter the screen view

Once in the screen view, navigate between screens using the shortcuts.

# • Overview 1 2 3 4 5 6 7 8 9 Figure 2 Screen shortcuts

#### 1.1.2 Screen view

By default, screen view is locked in order to prevent undesired action. Click on the padlock to unlock. Clicking on the clock icon switches the playout mode of the corresponding screen between scheduled mode and manual mode.

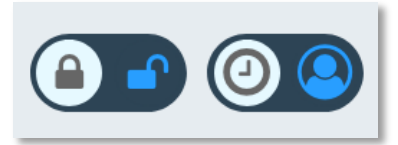

Figure 3 lock / unlock screen commands and auto / manual schedule switch

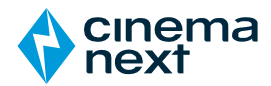

Once unlocked, following views and actions are available:

#### 1.1.2.1 Player

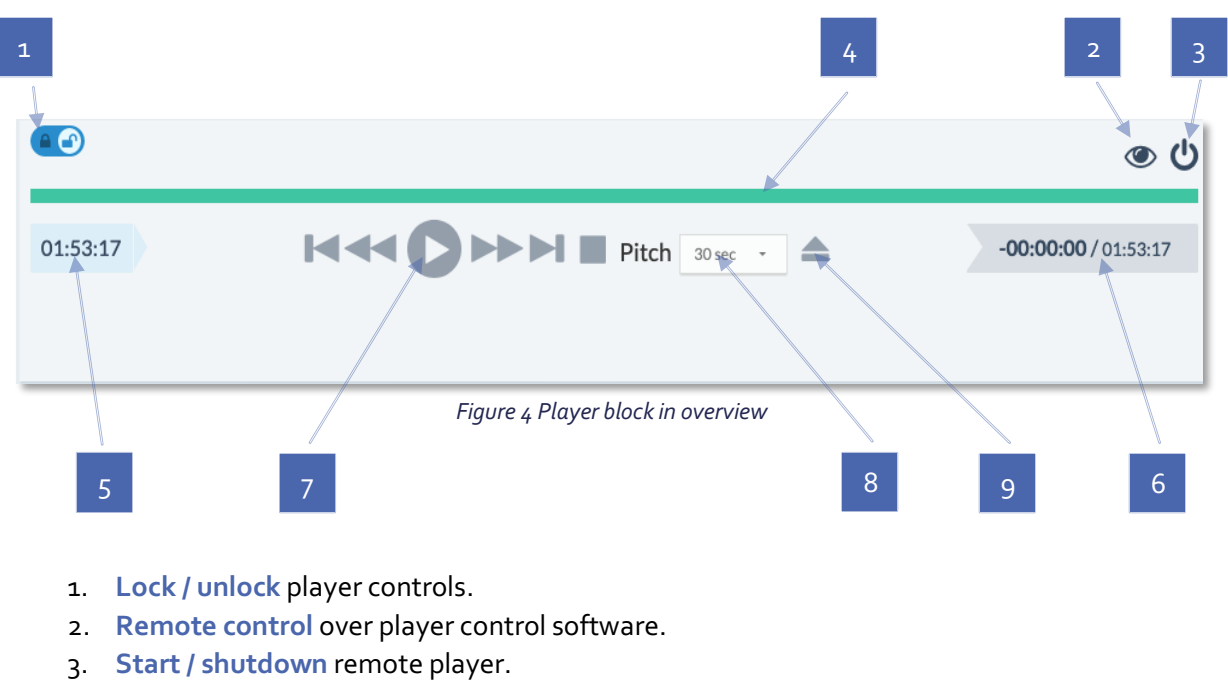

- 4. Color-coded timeline.
- 5. Elapsed time.
- 6. Remaining time and end time.
- 7. Player commands:
  - a. Play, pause, stop.
  - b. Jump backwards, jump forwards.
  - c. Skip to previous content, skip to next content in the playlist.
- 8. Pitch sets a duration between each jump in the playlist.
- 9. Load opens a dialog box to load a playlist.

#### 1.1.2.1.1 Timeline color codes

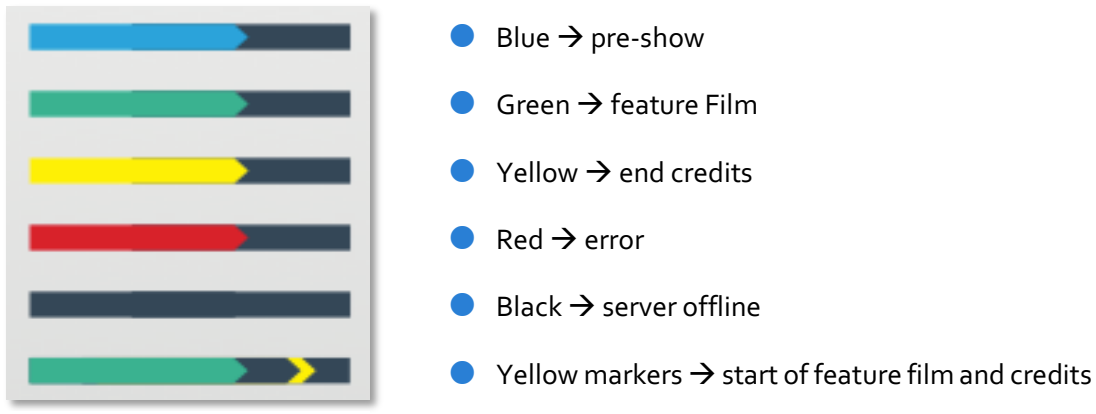

Figure 5 Timeline color codes

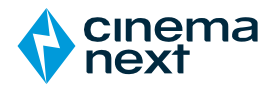

#### 1.1.2.2 Projector

- 1. Lock / unlock projector controls.
- 2. Start / shutdown projector.
- 3. Switch on / switch off Lamp and dowser.
- 4. Color-coded lamp usage status bar.
- 5. Active format information.
- Remote control over projector control software.

| 1                                    | 3       | 6 2               |  |  |  |  |
|--------------------------------------|---------|-------------------|--|--|--|--|
|                                      |         |                   |  |  |  |  |
| Projector                            | r       | <u>ک</u>          |  |  |  |  |
| Lamp: OFF 🔴                          | ON      | Dowser : OFF 🔴 ON |  |  |  |  |
|                                      | 603 Rer | naining hour      |  |  |  |  |
| Format : DCDM X                      | YZ 1    |                   |  |  |  |  |
| Figure 6 Projector block in overview |         |                   |  |  |  |  |
| 5                                    |         | 4                 |  |  |  |  |

#### 1.1.2.3 Current playlist

Current playlist view gives details of the loaded and active show playlist. Content currently playing is highlighted.

1. Lock / unlock playlist controls.

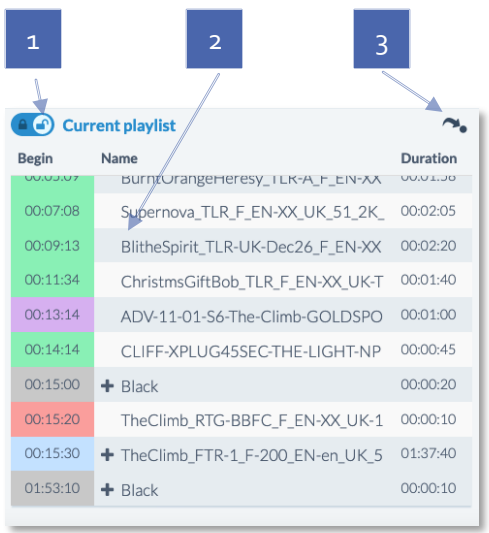

Figure 7 Playlist block in overview

2. Jump to position: with manual mode activated, click on an element to jump immediately to the element (jump by default to the start of the selected element or define a timestamp in the dialog box).

| C - 4 - 4 - |            |          |                       |         |    |
|-------------|------------|----------|-----------------------|---------|----|
| Superno     | e selected | time por | ition on the selected | element | ov |
| ^           | ^          | ^        |                       |         |    |
| 00 :        | 00         | 00       |                       |         |    |
| *           | *          | *        |                       |         |    |

3. Jump to position: with manual mode activated, click on the arrow to immediately jump on a defined timestamp of the playlist.

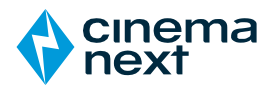

#### 1.1.2.4 Timer

Timer allows to delay a scheduled show start by a fixed number of minutes (between 1 to 60 minutes) or until a manual *Play* action is performed. To activate the timer, select the requested number of minutes for the delay or leave it to *Manual* and click on the *OFF-ON* switch.

| Delay movie : 0                                                                                                    | FF 🛑 ON                                           | I                      | Duration           | Manual             | •    |
|----------------------------------------------------------------------------------------------------|---------------------------------------------------|------------------------|--------------------|--------------------|------|
|                                                                                                    | Figure                                            | e 8 Timer block in ove | erview             |                    |      |
| 1.1.2.5 Sound                                                                                                    |                                                   |                        |                    |                    |      |
|                                                                                                    |                                                   | 1                      | 2                  | 3                  | 4    |
| <ol> <li>Lock / unlock So</li> <li>Volume bar mod<br/>manually.</li> <li>Execute macros a<br/>formats on source</li> </ol> | und controls.<br>ifies volume<br>and switch audio | DIGITAL2               |                    | 5                  | ОК   |
| 4. Link to edit soun                                                                                                    | d macro presets.                                  | Figu                   | ure 9 Sound proce. | ssor block in over | view |

- 1. Lock / unlock Macro controls.
- 2. Macros shortcuts.
- 3. Link to edit Macros presets.

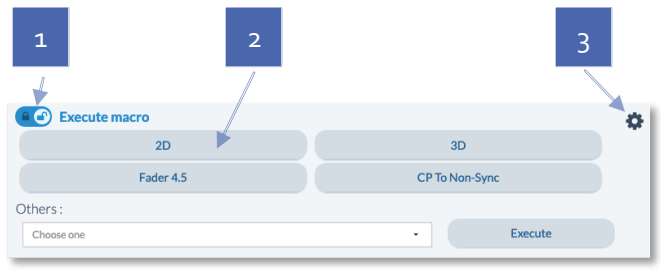

Figure 10 Macros block in overview

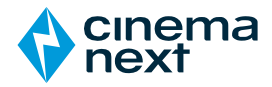

# 2 MONITORING

Note: Monitoring features displayed in this section are **optional** and part of a TMS license that includes the **Monitoring** option. Refer to your sales contact for further information and activation of the Monitoring option.

### 2.1 Monitoring main display

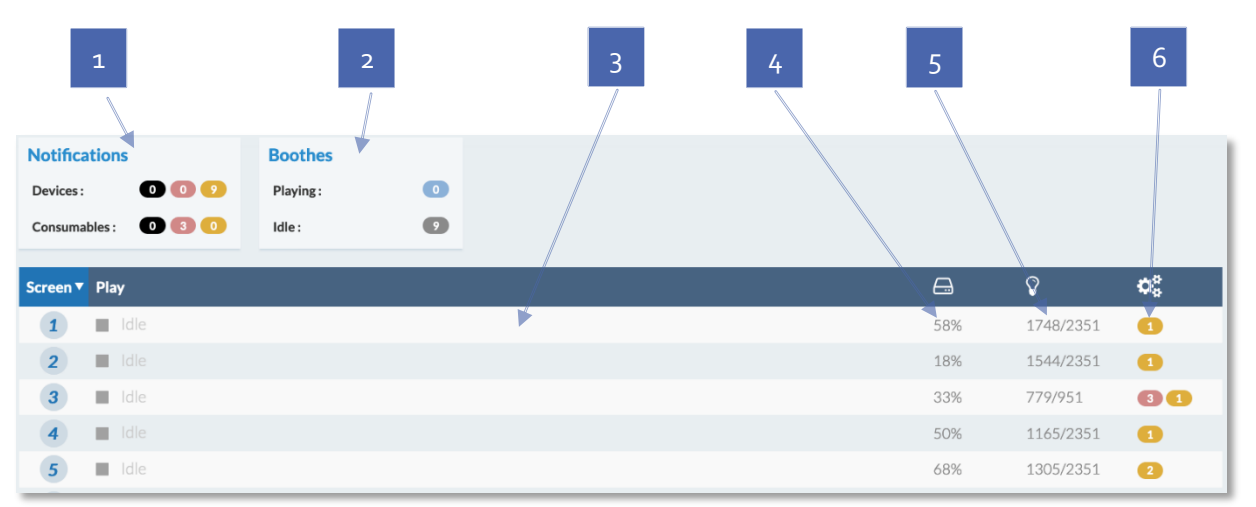

Figure 11 Monitoring main display

1. Summary of Notifications sorted by devices and consumables and by criticality:

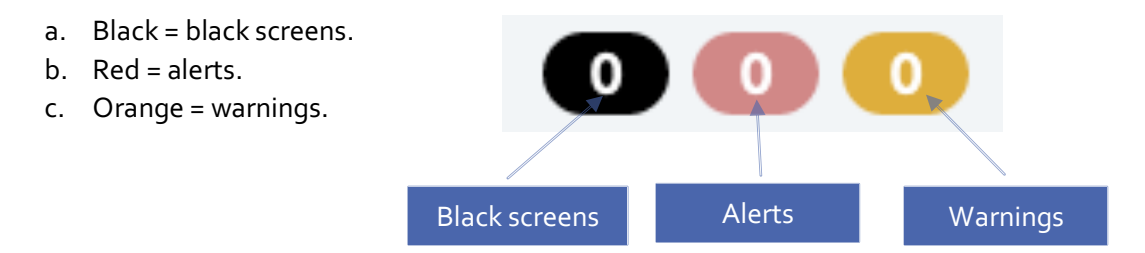

- 2. Summary of auditorium playout status.
- 3. Shortcut to screen.
- 4. Disk usage indicator on screen player.
- 5. Lamp usage indicator on projector.
- 6. Notifications summary per screen.

Clicking on a screen provides access to a single screen view.

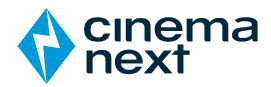

### 2.2 Monitoring screen display

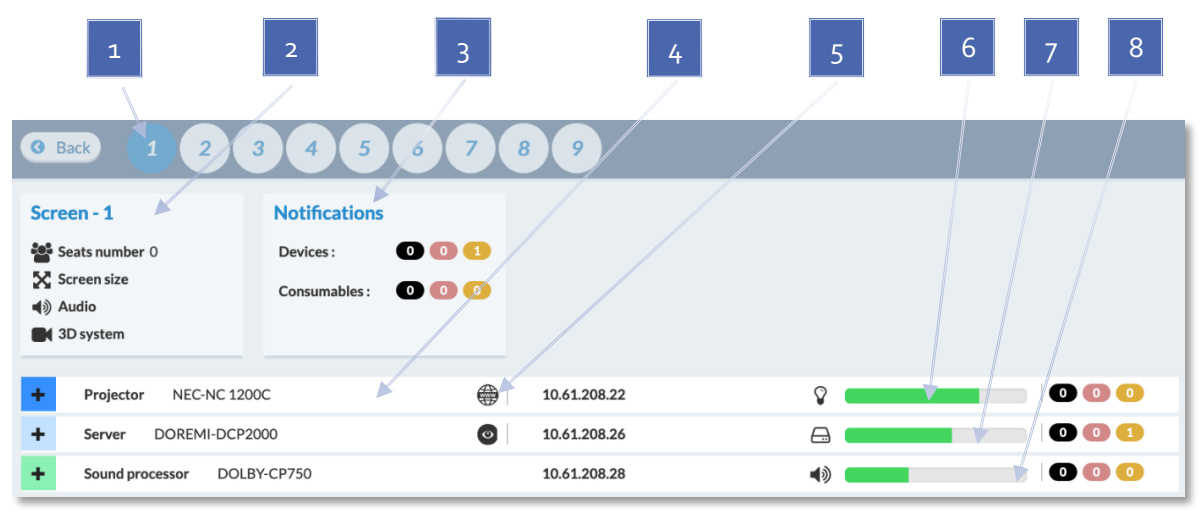

Figure 12 Monitoring single screen display

- 1. **Shortcut** to switch between screens.
- 2. Screen information.
- 3. Summary of current **notifications** for the screen.
- 4. Devices list: projector, server, sound processor, ...
- 5. Links to devices control software (VNC, web interface, ...).
- 6. Projector lamp usage.
- 7. Server disk usage.
- 8. Sound processor current volume.

Click on the "+" of a device to access detailed information of that device, such as software versions, serial number, voltages, status, usage, ...

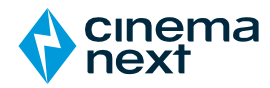

# 3 LIBRARY

# 3.1 Library main display

|        | 1 2 3                             | 4     |                  | 5        | 6        |
|--------|-----------------------------------|-------|------------------|----------|----------|
| Search | All librairies • 2                |       | Q Scan libraries | 📥 Ingest | O Delete |
| •      | Name KDM 2D/3D                    | OV/VF | Duration S       | ze Adde  | d        |
| +      | ADV - Advertisement               |       |                  |          | 59       |
| +,     | FTR - Feature                     |       |                  |          | 48       |
| +      | POL - Policy                      |       |                  |          | 3        |
| +      | PSA - Public service announcement |       |                  |          |          |
|        | Figure 13 Library main display    |       |                  |          |          |
|        | 8                                 |       | 7                |          |          |

- 1. Search box allows to search and locate content using keywords. All types of content will be listed.
- 2. **Source selector** allows to filter the search to a specific location (such as a central library or a specific server).
- 3. **Refresh** button will refresh content display. This command is useful in a multi-desk environment, where changes might be done on another desk and not already refreshed.
- 4. Scan libraries allows to manually trigger a scan of libraries (although the libraries are automatically scanned regularly by the system). Note that a manual scan might take from 1 to 10 minutes depending on the quantity of assets to scan and the number of screen servers and local libraries.
- 5. **Ingest**: see *Ingest* below.
- 6. Delete button allows the deletion of one or multiple assets. Select one or more assets for deletion and click on button to confirm deletion.

|  | FTR - Feature                                                                 |
|--|-------------------------------------------------------------------------------|
|  | 1-BALL-AND-BOE-LIVE-PART1_FTR_F_EN-XX_INT_51_2K_CL_20200312_GOF_IOP_OV        |
|  | 100Wolf_FTR-1_F_EN-XX_UK_51_2K_VERT_20200710_MPS_IOP_OV                       |
|  | 2-BALL-AND-BOE-LIVE-INTERMISSION_FTR_F_EN-XX_INT_51_2K_CL_20200312_GOF_IOP_OV |
|  |                                                                               |

Figure 14: Two CPL's are selected in the Features section

- 7. **Sort buttons** allow to sort content using different criteria, such as KDM, size, format, duration, added date, ...
- 8. **Content folders**: content is classified by default into specific folders based on the official DCP naming convention (FTR feature, TLR trailer, ...). Click on the "+" of a folder to expand the list and move your mouse over a content to display specific information about this content.

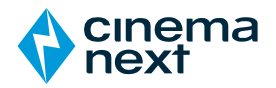

### 3.2 Ingest

Ingests can be done from any source to any destination available in the source selector.

Although it is possible to ingest directly from an external device (such as a USB hard drive) to a screen server, it is always recommended to make a first ingest to the main library and then ingest to screen servers.

Ingests follow the steps as shown below:

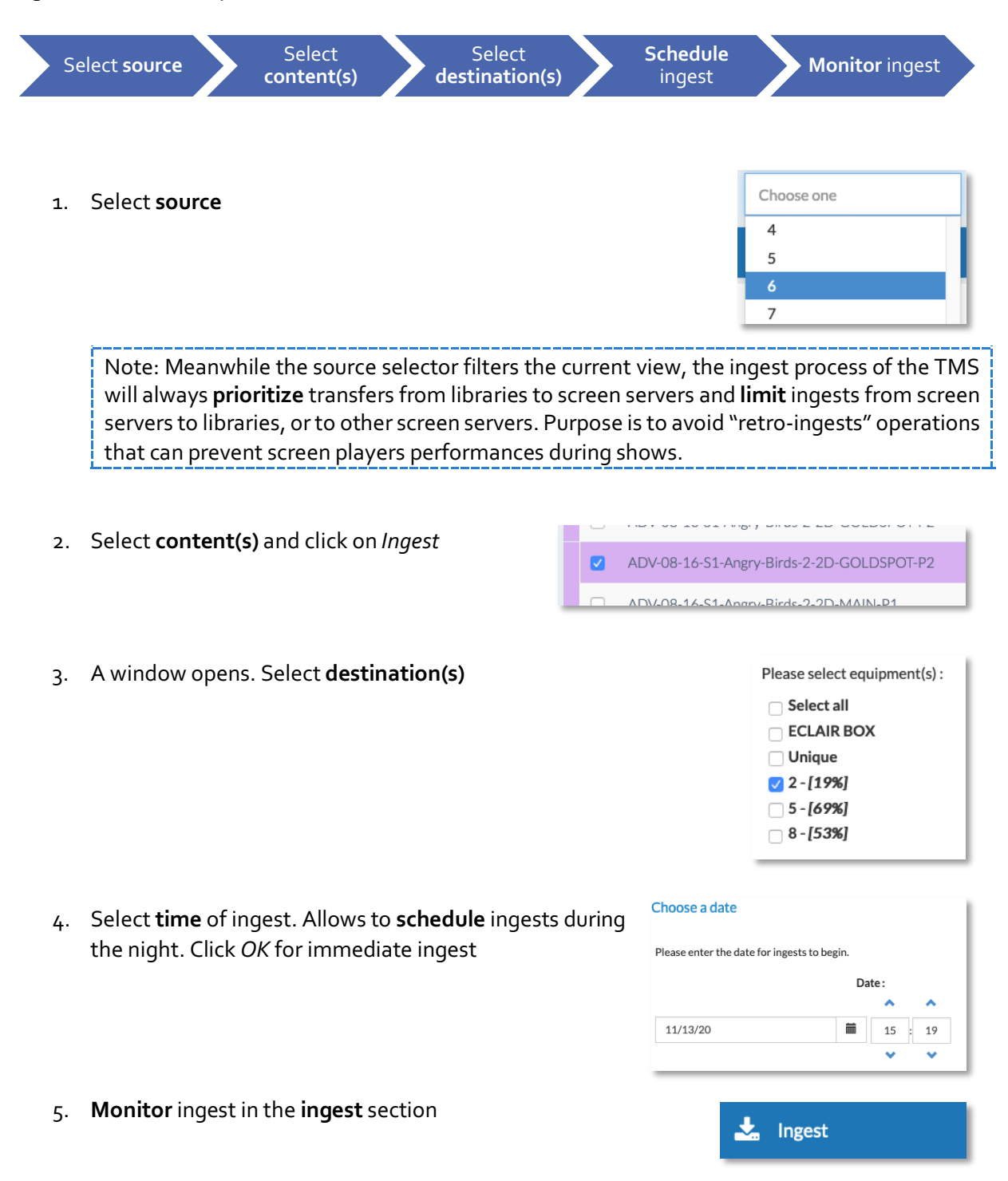

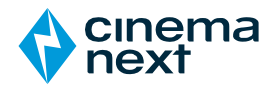

#### 4 KDM

# 4.1 KDM main display

| 1                 | 2           | 3            |                 |     | 4              | 5        | 6        |
|-------------------|-------------|--------------|-----------------|-----|----------------|----------|----------|
| Search            | All players | · 2          |                 |     | Scan mailboxes | Ingest 🛇 | Delete 🛇 |
| Name              |             |              | ▼ Start         | End | Status         | Ingested | Boothes  |
| + 100Wolf         |             |              |                 | 1   |                |          | 16       |
| + 23Walks         |             |              |                 |     |                |          | 2        |
| + AfterWCollided  |             |              |                 |     |                |          | 4        |
| + Akira           |             |              |                 |     |                |          | 8        |
| + AllMyLife       |             |              |                 |     |                |          | 19       |
| + BreakTheSilence |             |              |                 | 1   |                |          | 8        |
| + BurnOranHeresy  | <b>\</b>    |              |                 |     |                |          | 16       |
|                   |             | Figure 15 Kl | DM main display |     |                |          |          |
|                   | 8           |              |                 |     | 7              |          |          |

The KDM main display works the same way than the library main display but focuses on KDM statuses and availabilities on the screen players.

- 1. Search box allows to search and locate KDM's using keywords.
- 2. Source selector allows to search for a KDM on a specific player.
- 3. **Refresh** button will refresh KDM information. This command is useful in a multi-desk environment, where changes might be done on another desk and not already refreshed.
- 4. **Scan mailboxes** allows to manually trigger a scan of the predefined mailboxes where KDM's are received. There is also an automatic scan by default (same as for the scan of libraries).
- 5. Ingest: see *Ingest* below.
- Delete button allows the deletion of either active KDMs (1) or expired KDMs (2). Select one or more KDMs for deletion and click on button to confirm deletion.

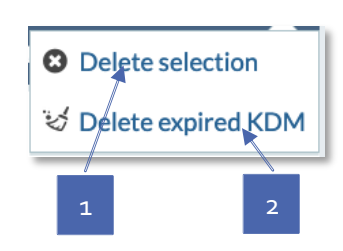

- 7. Sort buttons allow to sort KDMs using different criteria, such as start and end validity dates, status, ...
- 8. Features folders: KDMs are grouped by the feature they belong to. Click on the "+" of a feature folder to expand the list of KDMs associated to this feature.

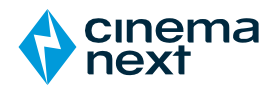

### 4.2 KDM ingest

Operator can ingest available KDM's using the **Ingest** button.

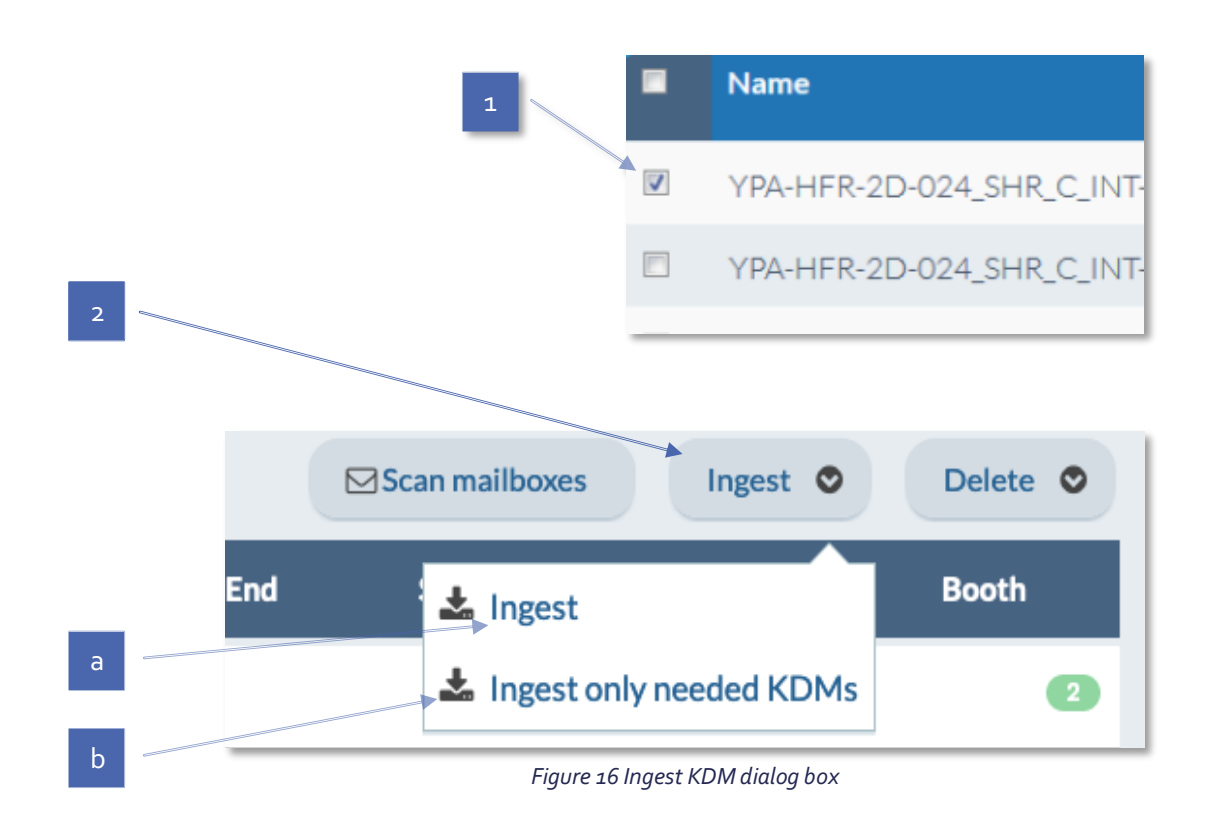

1. Select KDM's by checking corresponding box.

#### 2. Click on Ingest.

- a. **Ingest** command will ingest all non-present KDM's linked to every CPL's present in the TMS and screen players.
- b. **Ingest only needed KDMs** will ingest all non-present KDM's for CPL's that are scheduled be played in the future.

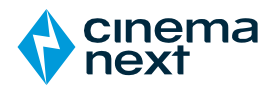

# PLAYLIST

# 5.1 Playlist main display

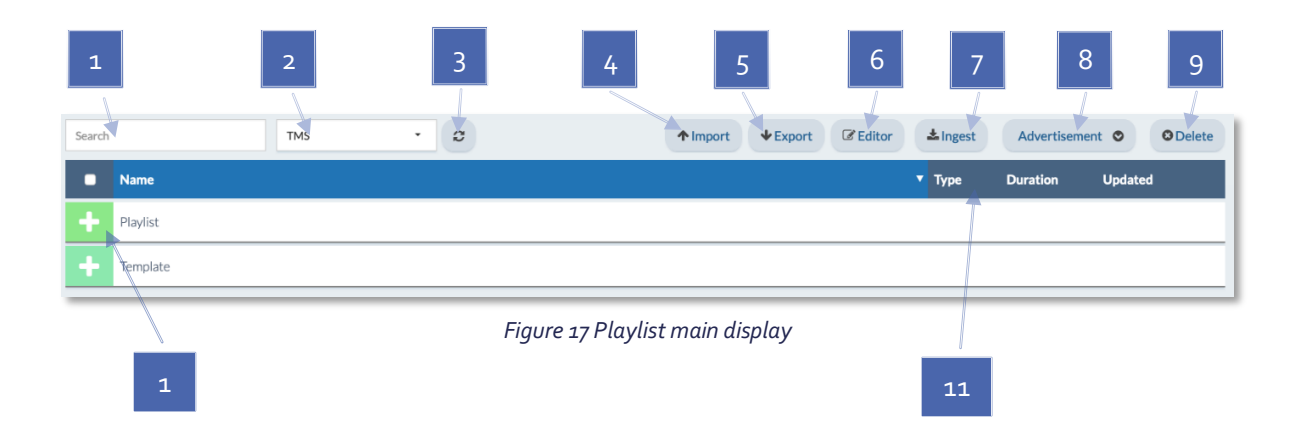

1. Search box allows to search and locate playlists using keywords.

5

- 2. Source selector allows to search for a playlist on a specific player.
- 3. **Refresh** button will refresh playlists information. This command is useful in a multi-desk environment, where changes might be done on another desk and not already refreshed.
- 4. Import allows to import playlists.
- 5. Export allows to export playlists. Select one or more playlists and click on Export.
- 6. Editor: see *Playlist editor* below.

TIP: select a playlist and click on *Editor* to open the selected playlist directly in the editor.

- 7. Ingest allows to ingest playlists to screen players. See *Playlist ingest* below.
- 8. Advertisement: see User manual version 3.1.
- 9. Delete allows playlists deletion. This will not delete content but only playlists.
- 10. Folders. Click on the "+" of the playlist folder to expand the list of playlists.
- **11. Sort Buttons** allow to sort playlists using different criteria, such as type, duration and update time.

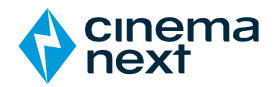

# 5.2 Playlist editor

The Playlist editor allows to create new and edit existing playlists. In order to compose a playlist, select and drag elements from the left of the editor and drop the elements on the area on the right. Alternatively, you can double-click on an element on the left and it will be added at the end of the playlist on the right.

| Search Show players content | Ø        |           |       | ×               |                                             | D B               | <b>B B</b> |
|-----------------------------|----------|-----------|-------|-----------------|---------------------------------------------|-------------------|------------|
| Name                        | Duration | Encrypted | 2D/3D | Playlist name : |                                             | Format: 2D -      |            |
| + ADV - Advertisement       |          |           |       | Start time      | Name                                        |                   | Duration   |
| + FTR - Feature             |          |           |       |                 |                                             |                   |            |
| + Intermission              |          |           |       |                 | Drag and drop elements onto this area to bu | ild your playlist |            |
| H MCR - Macro               |          |           |       |                 |                                             |                   |            |
| PAT - Pattern               |          |           |       |                 |                                             |                   |            |
|                             |          |           |       |                 |                                             |                   |            |

Figure 18 Drag and drop elements to compose a playlist

Use the New / Open / Save / Save as commands to manage your Playlist.

# 5.3 Playlist ingest

of the playlist.

Once created, a playlist shall be ingested on screen players. If configured, this will also trigger ingests for all assets included in the playlist to the destination servers. Note that content already present on screen servers will not be ingested twice.

From the playlist main display, select a playlist and click on *Ingest*. Then select destination server(s) and time of ingest.

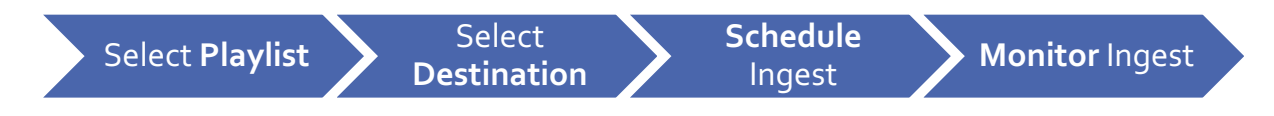

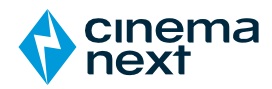

# 6 INGEST

| 1 2                                                           | 3              |               | 4           |          | 5           | 6                 |
|---------------------------------------------------------------|----------------|---------------|-------------|----------|-------------|-------------------|
| Search Ali devices - SPL, KDM,                                | Total: 13) 👻   |               |             | Cance    | d C Relau   | inch Delete 🛇     |
| Name                                                          | Туре           | Source        | Destination | Status 🔺 | Progression | Start Ingest Date |
| Mulan2020_FTR-1-2D_S_EN-AR_BH_71-Dbox_2K_DI_20200227_WDS_IOF  | _VF KDM        | Orchestra USB | 17          | Done     | 100%        | 12:28 10/11       |
| Mulan2020_FTR-1-2D_S_EN-AR_BH_51-Dbox_2K_DI_20200227_WDS_IOF  | VF KDM         | Orchestra USB | 16          | Done     | 100%        | 12:28 10/11       |
| Mulan2020_FTR-1-2D_S_EN-ar_BH_71-Atmos-Dbox_2K_DI_20200227_WE | S_SMPTE_OV KDM | Orchestra USB | 16          | Done     | 100%        | 12:28 10/11       |
| Mulan2020_FTR-1-2D_S_EN-AR_BH_71-Dbox_2K_DI_20200227_WDS_IOF  | _VF KDM        | Orchestra USB | 16          | Done     | 100%        | 12:28 10/11       |
| Mulan2020_FTR-1-2D_S_EN-AR_BH_71-Dbox_2K_DI_20200227_WDS_IOF  | _VF KDM        | Orchestra USB | 16          | Done     | 100%        | 12:28 10/11       |

Figure 19 Ingest main display

- 1. Search box allows to search and locate Ingests using keywords.
- 2. **Source selector** allows to check Ingest activity on a specific storage, whether the storage is source or destination.
- 3. Content type selector allows to check ingest activity for a certain type of asset.
- 4. Cancel will stop ongoing selected ingests.
- 5. **Relaunch** will relaunch ongoing or failed selected ingests.
- 6. **Delete** will remove selected ingests from the list. The *Delete* command will remove the terminated ingests (ingests with status *done, cancelled* or *error*) from the current view.

#### **Delete** options:

- a. Use **Delete selection** to remove selected Ingests from the current view.
- b. Use **Delete all successful ingest** to remove all "done" Ingests from the current view.
- c. Use **Delete all** to clean up the view list.

Oblight Delete selection

🤡 Delete all successfull ingest

🤡 Delete all

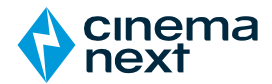

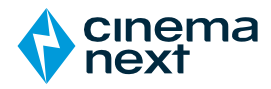

# 7 SCHEDULE

### 7.1 Schedule main display

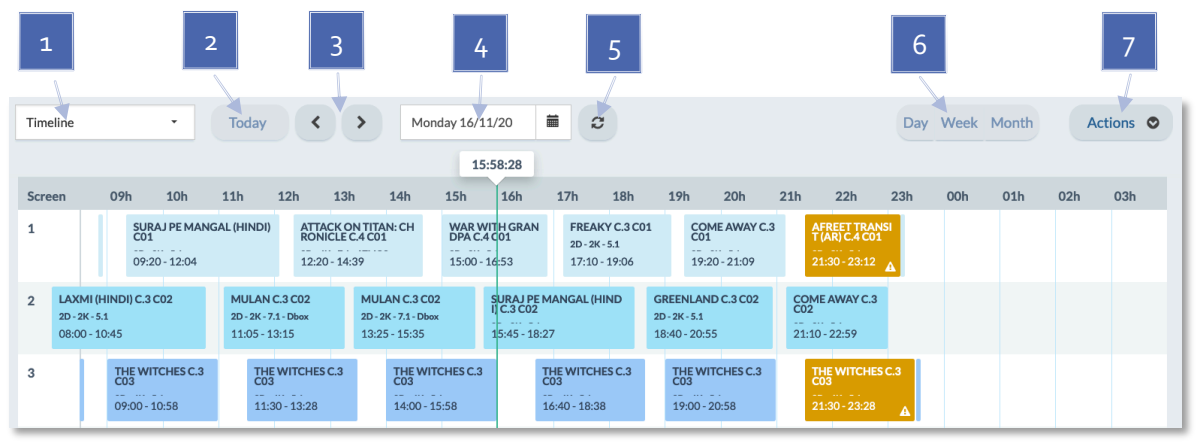

Figure 20 Schedule main display

- 1. **Timeline** allows to toggle from the default timeline view to a per screen calendar view. Click on the screen number on timeline view to instantly switch to the screen view.
- 2. Today button brings the view back to current day, this week or this month (depending on the view selected).
- 3. Left and Right arrows navigate the view to previous or next day, week or month (depending on the view selected).
- 4. Calendar allows to select a specific day, week or month to view.
- 5. **Refresh** will refresh the view.
- 6. Day Week Month will switch view. Note that *Week* and *Month* views are available only for a specific screen while the daily view will always show all screens.
- 7. Actions: see below.

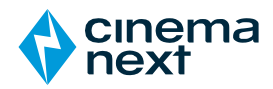

### 7.2 Schedule actions menu

From the Schedule main menu, an Actions button allows several options.

□ Create shows

□ Create live events

□ Copy shows

□ Swap shows

□ Delete shows

▷ Delete shows

▷ Resolve shows

Figure 21 Schedule

actions menu

#### 7.2.1 Create shows

Show creation is based on the process below

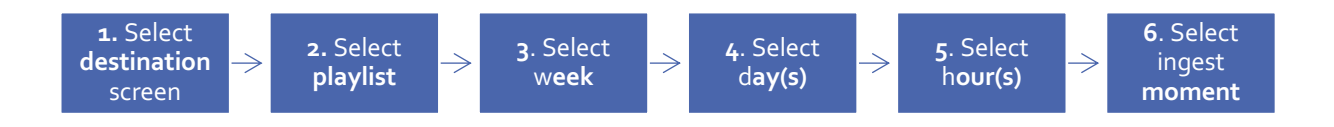

From the schedule view, click on *Actions* and select *Create shows*. Then create a show as described below.

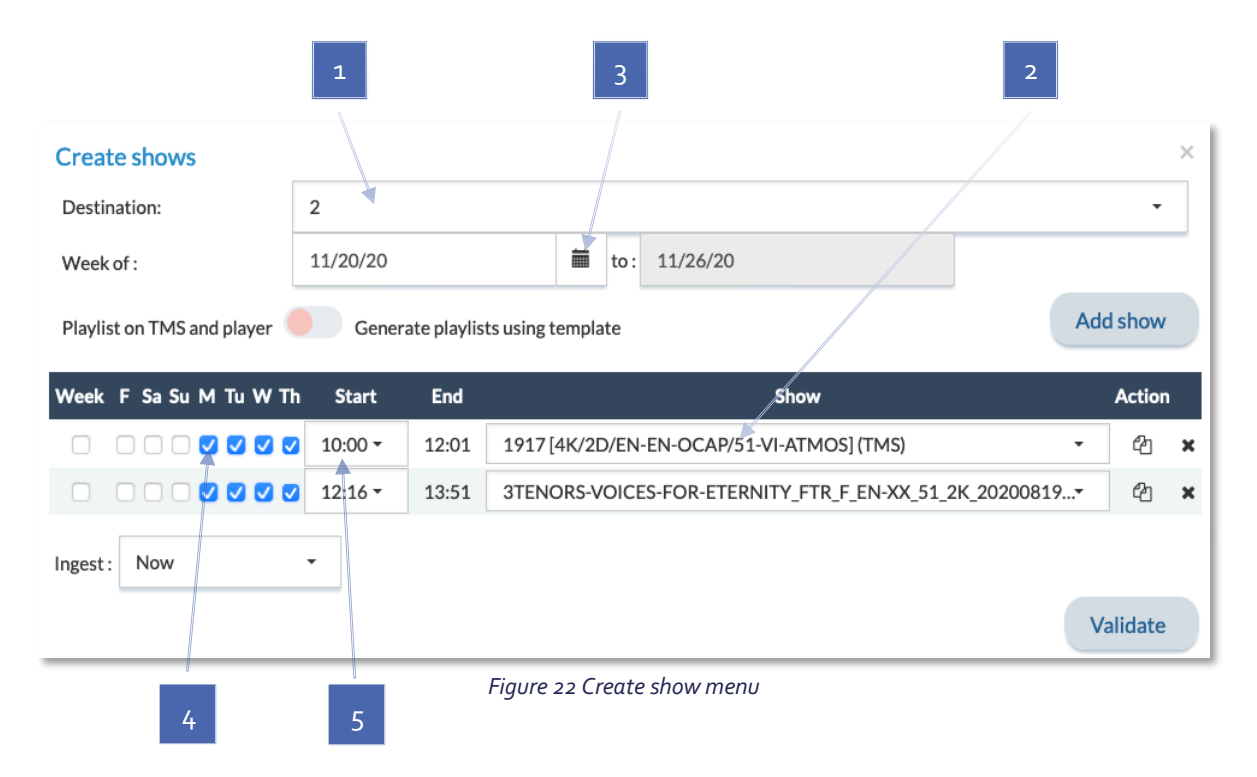

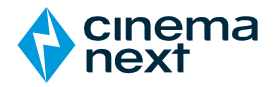

#### 7.2.2 Create live events

The Create live events action works the same as a create show process, but stands only on the TMS. No cues or macros are sent to the screens.

It allows having live events displayed in a different way on the schedule view.

Duration (in minutes) has to be set manually.

| Screen       | 19h | 20h          | 21h | 22h |
|--------------|-----|--------------|-----|-----|
| 1 - SCREEN 1 |     |              |     |     |
| 2 - SCREEN 2 |     | Live Event   |     |     |
|              |     | 20:00 - 22:0 | 0   |     |
| 3 - SCREEN 3 |     |              |     |     |

Figure 23 example of a Live Event on screen 2, for 2 hours, starting o8ooPM

#### 7.2.3 Copy shows

The Copy show action allows quick copies of shows from screen to screen for a given period of time. The Copy show action can alternatively be a *Move* action, where source shows will then be deleted.

| • |
|---|
|   |
|   |
|   |
|   |
|   |
|   |
|   |
|   |

Figure 24 Copy Show menu

#### 7.2.4 Swap shows

The Swap show action allows quick swaps of shows from a source screen to a destination screen. It's a useful feature for cinemas wishing to reprogram screens.

| Choose one 👻 | Choose one |
|--------------|------------|
| Date start:  | Date end:  |
| 11/17/20     | 11/17/20   |
| ngest: Now 👻 |            |

Figure 25 Swap Show Menu

#### 7.2.5 Delete shows

The Delete shows action will delete shows from a specified screen.

| Source:     |         |           |   |
|-------------|---------|-----------|---|
| Choose one  | •       |           |   |
| Date start: |         | Date end: |   |
| 11/17/20    | <b></b> | 11/17/20  | = |

Figure 26 Delete Shows Menu

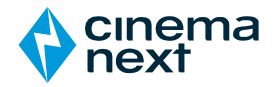

#### 7.2.6 Resolve shows

The Resolve shows action displays a report of all errors encountered during the scheduling process, and automatically resolves all issues related to KDMs and contents that were not ingested. If these items cannot be located, a prompt for manual action will appear.

Note: action will only apply to the selected auditorium (global overview not available).

1. Select the screen to be checked.

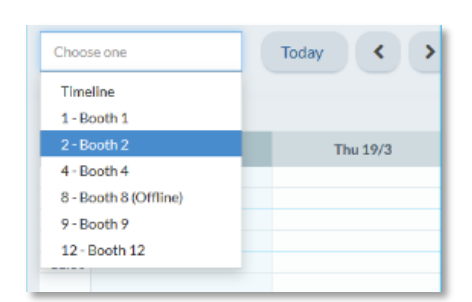

2. Click on *Actions*, then click on *Resolve shows*.

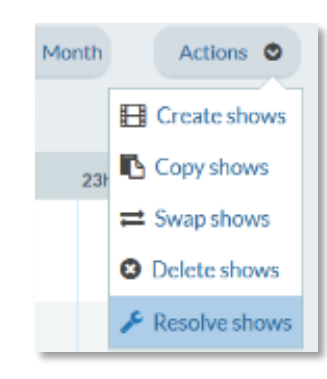

3. The error report will list all problems that require manual action by the operator, as well as the corrective actions performed automatically by the TMS.

Note: In rare cases, the corrective action will require a "retro-ingest" (ingest between servers). Since the transfer may disrupt shows in progress, the operator will be asked to confirm this action and given the option of scheduling the retro-ingest later and for a specific time.

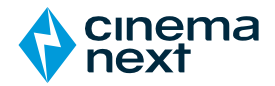

### 7.2.7 Show schedule blocks

Show schedule blocks are color-coded to display errors or issues. When moving the cursor over a block representing a scheduled show, a pop-up window containing the details of the playlist will appear, including the duration and the content of the show. If there are active warnings or errors for this show, the pop-up will also show their details.

1. Blue block has no issues.

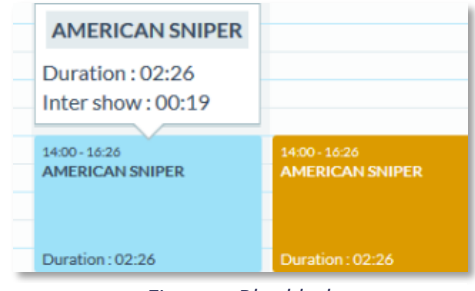

Figure 27 Blue block

2. **Orange block** is a warning that will prevent the start of the scheduled show (e.g. the time between 2 shows is insufficient).

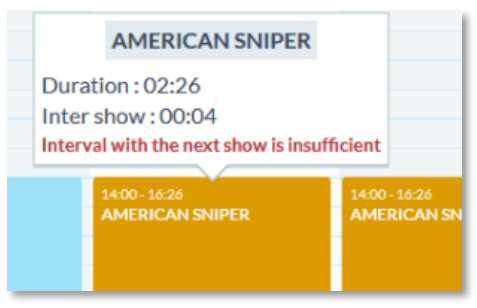

Figure 28 Orange block

3. **Red block** is a critical error that will prevent the start of the scheduled show (e.g., a KDM or a CPL is missing).

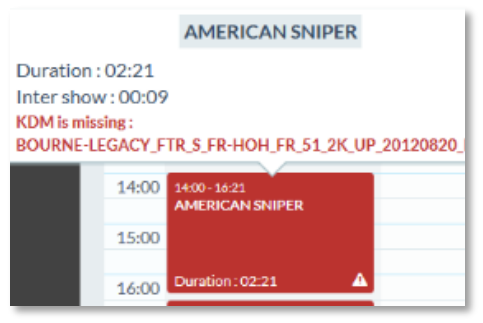

Figure 29 Red block

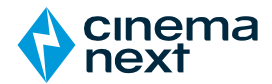

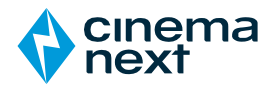

#### **DCP CREATOR** 8

DCP Creator is an embedded tool that converts videos to DCP. This tool allows theatres to create and use their own video promotional materials or still pictures in the TMS and add these DCP converted videos in their shows.

Using a still picture will create a video DCP showing the still picture for a determined period of time. Using a video will create an upscaled 2k flat or scope video DCP.

Still picture supported formats are BMP and JPG.

Video supported formats are AVI, MPG and MOV. Prefer or be close to 1920x1080 HD format and aspect ratio.

On DCP creator main view. click on Create a new DCP.

|    |                                                                                                    |                   | Creat      | e a new DCP | Cancel      | × Delete | 1 |
|----|----------------------------------------------------------------------------------------------------|-------------------|------------|-------------|-------------|----------|---|
| •  | Description                                                                                                    | Compressed<br>DCP | Status     | Progressi   | Last update | e        |   |
| _  | Figure 30 DCP c                                                                                                    | reator display    |            |             |             |          | - |
|    |                                                                                                    |                   |            | 1           |             |          |   |
| 1. | Select file: file can be either a video file or a still picture.                                                                           |                   | Select a f | le          | _           |          | 2 |
| 2. | Define a name for the DCP.                                                                                                    |                   | Title :    |             | $\leq$      | 1        |   |
| 3. | <b>Set duration</b> : in case of a still picture,<br>set duration (in seconds). If a video file<br>has been uploaded, the duration section | Title             | Duration : |             | *           |          | 3 |
| 4. | is greyed.<br>Set category.                                                                                                    |                   | Category : |             |             |          |   |
| 5. | Set format.                                                                                                    | Test              |            |             | •••         | -        | 4 |
| 6. | Fading: define if DCP should start and<br>end with black fades                                                                             |                   | Format :   |             |             |          |   |
| 7. | Set destination for created DCP.                                                                                                    | Fading            | :          |             |             |          | 5 |
|    |                                                                                                    |                   | Target :   |             |             | -        | 6 |
|    |                                                                                                    | Orchestra LMS     | ;          |             | -           |          |   |
|    |                                                                                                    |                   | Cancel Sub | omit        |             |          | 7 |
|    |                                                                                                    | Figu              | INCP CRAC  | itor menu   |             |          |   |

Figure 31 DCP creator menu

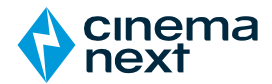

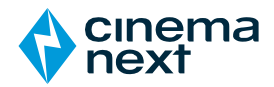

# 9 POSTER MANAGEMENT

Poster management allows uploading of pictures to represent movies (FTR) and short movies (SHR) present on the TMS. Click on *Upload* and select image.

Posters will be displayed on the overview main window.

Images to upload must be:

- JPEG or PNG.
- Less than 10 Mb.
- With aspect ratio less than 1.

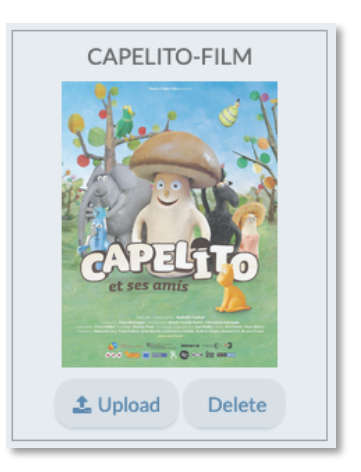

Figure 32 Poster display

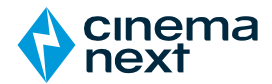

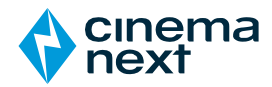

# 10 TECHNICAL LOGS

Technical logs helps operators find events or potential issues during the daily operations of the TMS.

| 1 2 3                                                                           |             |             |
|---------------------------------------------------------------------------------|-------------|-------------|
| Search 250 P All - C                                                            |             |             |
| Message                                                                         | Туре        | Datetime 🔺  |
| Executed PLAY command on 'MUSIC:VOLUMIO:Volumio@172.20.21.28                    | Information | 15:30 18/11 |
| Executed LOAD 'system of a down' command on 'MUSIC:VOLUMIO:Volumio@172.20.21.28 | Information | 15:30 18/11 |
| Attempt to connect to account admin succeeded                                   | Warning     | 14:47 18/11 |
| Executed volume change to value '56' on 'MUSIC:VOLUMIO:Volumio@172.20.21.28     | Information | 14:00 18/11 |
| Executed PLAY command on 'MUSIC:VOLUMIO:Volumio@172.20.21.28                    | Information | 14:00 18/11 |
| Executed STOP command on 'MUSIC:VOLUMIO:Volumio@172.20.21.28                    | Information | 14:00 18/11 |
| Device VOLUMIO-Volumio (172.20.21.28) has been added to booth screen1           | Information | 13:45 18/11 |
| Device VOLUMIO-Volumio (172.20.21.28) has been added to booth screen1           | Information | 13:45 18/11 |

Figure 33 Technical logs main display

- 1. Search for specific events using keywords.
- 2. Limit display lines.
- 3. Filter events (All, Information, Warning, Error).
- 4. Refresh events.

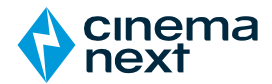

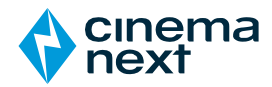

# **11** RECEIVER (OPTIONAL)

The Receiver menu monitors the status of content received through third-party content receivers (broadband and/or satellite).

The Receiver menu is present if at least one content delivery provider has been set in the configuration of the TMS. Otherwise, the Receiver menu is not present in the TMS.

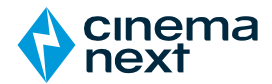

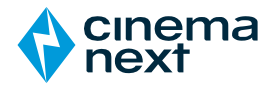

# 12 CONFIGURATION

Configuration of the Cinemanext TMS is detailed in the *Cinemanext TMS Installer Manual*. Refer to this document for information and instructions on the TMS installation and configuration.